## **Multifactor Authentication – Authentication Apps**

Multifactor authentication (MFA) is now available for all PACER users. MFA provides an added layer of security that helps protect users from cyberattacks that steal passwords.

This learning aid describes the process of enrolling in MFA by adding an authentication application (app). It also describes the process of deleting an authentication app.

NOTE: PACER users with filing and all other types of CM/ECF-level access are required to enroll in MFA. All other PACER users are strongly encouraged to enroll.

### **Enrolling in MFA**

- **Step 1.** Navigate to <u>https://pacer.uscourts.gov/</u>.
- **Step 2.** In the top right corner, click the **Log in to**... link, and then click **Manage PACER Account**.

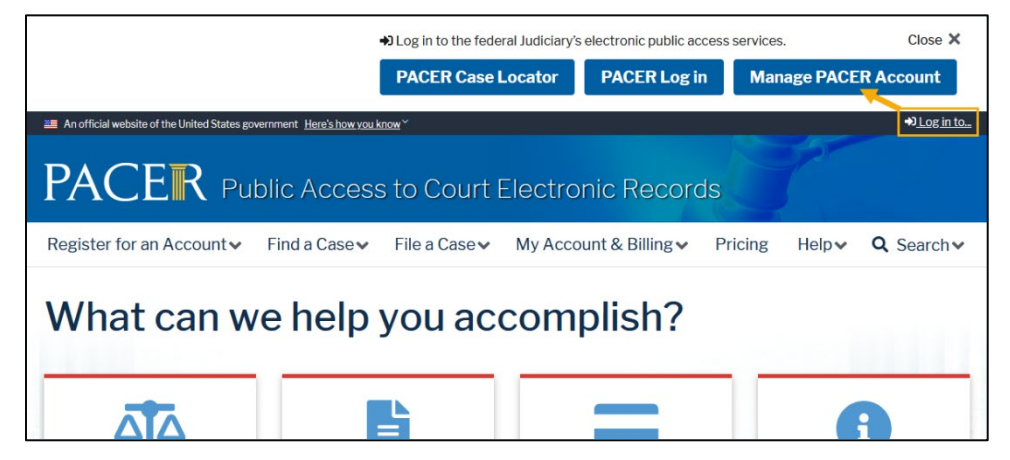

Figure 1: PACER website homepage

**Step 3.** Enter your PACER username and password, and click **Login**.

| 🚟 An official website of the United States government. Here's how you know. 🗸 Log in t                                                                                                    | o PACER Systems 🎝 |
|----------------------------------------------------------------------------------------------------|-------------------|
| Public Access To Court Electronic Records                                                                                                    |                   |
| Manage My Account                                                                                                    |                   |
| Enter your PACER credentials to update personal information, register to e-file, make<br>an online payment, or to perform other account maintenance functions.                                                                                                    |                   |
| Cogin Required Information                                                                                                    |                   |
| Password *                                                                                                    |                   |
|                                                                                                    |                   |
| Need an Account (1 Forgor your Password (1 Forgor Usernamez)<br>This is a restricted government website for official PACER use only. All<br>activities of PACER subscribers or users of this system for any purpose,<br>and all access attempts, may be recorded and monitored by persons |                   |

Figure 2: Manage My Account login page

**Step 4.** On the landing page, click the **Enroll** link in the Multifactor Auth field, or click the **Manage MFA Settings** link under the Settings tab.

| An official website of the United States government. Here's how you know.                                                                                                    | Log in to PACER Systems 4 |
|----------------------------------------------------------------------------------------------------|---------------------------|
|                                                                                                    |                           |
| l l l l l l l l l l l l l l l l l l l                                                                                                    |                           |
| Manage My Account                                                                                                    |                           |
|                                                                                                    | Mfa Tester 🗸              |
| Account Number   0000000     Username   mfatester01     Amount Due   \$0.00     Account Balance   \$0.00     Case Search Status   Active     Account Type   Upgraded PACER Account     Multifactor Auth   Not Enrolled (Enroll)     Settings   Maintenance   Payments     Usage   Change Username   Uddate PACER Billing Email     Change MFASettings   Set Security.Information |                           |

Figure 3: Manage My Account landing page

#### **MFA Methods**

Upon clicking **Enroll** or **Manage MFA Settings**, you may add an authentication app and/or get backup codes. If you are required to enroll in MFA, you must set up at least one of the two options.

| 💴 An official website of the Unit | ted States gove                     | ernment. Here's how you know. 🛩 L                                                                                                    | og in to PACER Systems 🎝 |
|-----------------------------------|-------------------------------------|----------------------------------------------------------------------------------------------------|--------------------------|
|                                   |                                     | Public Access To Court Electronic Records                                                                                                    |                          |
|                                   |                                     |                                                                                                    |                          |
|                                   |                                     | Manage My Account                                                                                                    |                          |
|                                   |                                     |                                                                                                    | Mfa Tester 🗸             |
|                                   |                                     |                                                                                                    |                          |
| Accoun                            | nt Number                           | 0000000                                                                                                    |                          |
| Userna                            | me                                  | mfatester01                                                                                                    |                          |
| Amoun                             | nt Due                              | \$0.00                                                                                                    |                          |
| Account                           | nt Balance                          | \$0.00                                                                                                    |                          |
| Case Se                           | earch Status                        | Active                                                                                                    |                          |
| Accoun                            | nt Type                             | Upgraded PACER Account                                                                                                    |                          |
| Multifa                           | actor Auth                          | Not Enrolled (Enroll)                                                                                                    |                          |
| Multifacto                        | or Authenticati                     | ion Methods                                                                                                    |                          |
| ▲ Multi<br>to log in              | tifactor authent<br>n. Once you enr | tication (MFA) provides an extra layer of security to your account by requiring additional verification<br>of in the service, you must enter a one-time passcode using one of the methods below. |                          |
| Authent                           | tication apps                       |                                                                                                    |                          |
| Set up a<br>What is               | an authenticatio<br>an authenticat  | on app to sign in using a one-time passcode. You may add up to 5 apps. ion app? $$                                                                                                    |                          |
| No auth                           | nentication app                     | lication has been configured for this account.                                                                                                    |                          |
| A                                 | Add App                             |                                                                                                    |                          |
| Backup                            | codes                               |                                                                                                    |                          |
| There ar                          | re no valid bacl                    | kup codes for this account.                                                                                                    |                          |
| Get M                             | New Codes                           |                                                                                                    |                          |
|                                   |                                     | Cancel                                                                                                    |                          |

Figure 4: Multifactor Authentication Methods page

## Adding an Authentication App

#### Step 5. Click Add App.

A security code is sent to the email address associated with the PACER account to verify that the account holder authorizes adding an authentication app.

| ▲ Multifactor authentic to log in. Once you enroll | ation (MFA) provides an extra layer of security to your account by requiring additional verification<br>in the service, you must enter a one-time passcode using one of the methods below. |
|----------------------------------------------------|----------------------------------------------------------------------------------------------------|
| Authentication apps                                |                                                                                                    |
| Set up an authentication                           | app to sign in using a one-time passcode. You may add up to 5 apps.                                                                                                    |
| What is an authenticatio                           | n app? 🕐                                                                                                    |
| No authentication applic                           | ation has been configured for this account.                                                                                                    |
| Add App                                            | ←                                                                                                    |
| Backup codes                                       |                                                                                                    |
| There are no valid backu                           | p codes for this account.                                                                                                    |
| Get New Codes                                      |                                                                                                    |

Figure 5: Multifactor Authentication Methods page – Authentication apps section

#### TIPS

If you do not currently use an authentication app, you should research your options to find one that works best for you, and then download it prior to enrolling.

Open the authentication app on your device before you begin enrollment.

NOTE: The federal judiciary does not endorse specific authentication apps; however, some options include Authy, DUO Mobile, FreeOTP, Google Authenticator, and Microsoft Authenticator.

#### **Step 6.** Enter the security code from the email, and click **Submit**.

| Username                                       | mfatester01                                                                                                    |                                     |
|------------------------------------------------|----------------------------------------------------------------------------------------------------|-------------------------------------|
| Amount Due                                     | \$0.00                                                                                                    |                                     |
| Account Balance                                | MFA Setup Verification                                                                                                    |                                     |
| Case Search Status                             |                                                                                                    |                                     |
| Account Type<br>Multifactor Auth               | This page will expire in 9 minutes 52 seconds                                                                                          |                                     |
| Iultifactor Authentica                         | A security code has been sent to the email on file. If you do not receive an email in your inbox, please check your junk email folder. |                                     |
| ▲ Multifactor auther<br>to log in. Once you en | Please enter the security code in the field below and click Submit.                                                                    | dditional verification<br>Is below. |
| Authoritication on a                           | Security code.                                                                                                    |                                     |
| Authentication apps                            |                                                                                                    |                                     |
| Set up an authenticat                          | Submit Resend Cancel                                                                                                    |                                     |
| What is an authentica                          |                                                                                                    |                                     |
| No authentication ap                           | plication K s been configured for this account.                                                                                        |                                     |
| Add App                                        |                                                                                                    |                                     |

Figure 6: MFA Setup Verification dialog box

#### TIPS

You can add up to five authentication apps to the account, meaning you can enroll up to four other users' (e.g., paralegal) authentication apps in addition to your own.

If the security code email does not appear, check the junk email folder.

**Step 7.** Enter a nickname for your authentication app, and click **Next**.

| Username                                | mfatester01     |                      |                |              |                          |
|-----------------------------------------|-----------------|----------------------|----------------|--------------|--------------------------|
| Amount Due                              | \$0.00          |                      |                |              | _                        |
| Account Balance                         | Add an Authen   | tication App         |                |              |                          |
| Case Search Sta                         |                 | _                    |                |              |                          |
| Account Type<br>Multifactor Auth        | Name App        | Set Up App           | Enter Passcode | Confirmation |                          |
|                                         | Give your authe | entication app a nic | kname:         |              |                          |
| Iultifactor Authen                      | Му Арр          |                      |                |              |                          |
| ▲ Multifactor au<br>to log in. Once you |                 |                      |                | Next         | ional verification elow. |
| Authentication ar                       |                 |                      | Cancel         |              |                          |
| What is an authent                      | tication app? ⑦ |                      |                |              |                          |

Figure 7: Add an Authentication App dialog box – Name App tab

Step 8. On your authentication app, follow the instructions for adding an account. Typically, there is a "+" icon or an "Add Account" option that allows you to scan a QR code and/or enter a code manually (Figure 8). Once you add your PACER account to the authentication app, click Next (Figure 9).

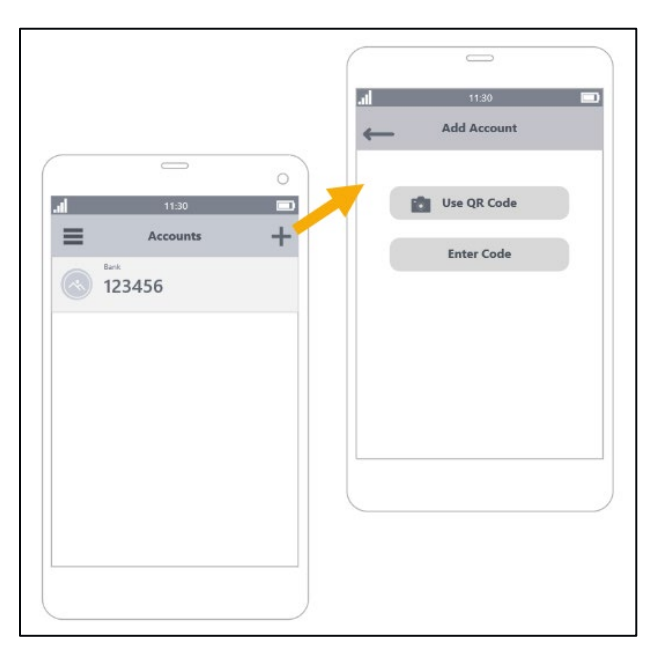

Figure 8: Illustrations of generic authentication app displays for adding an account

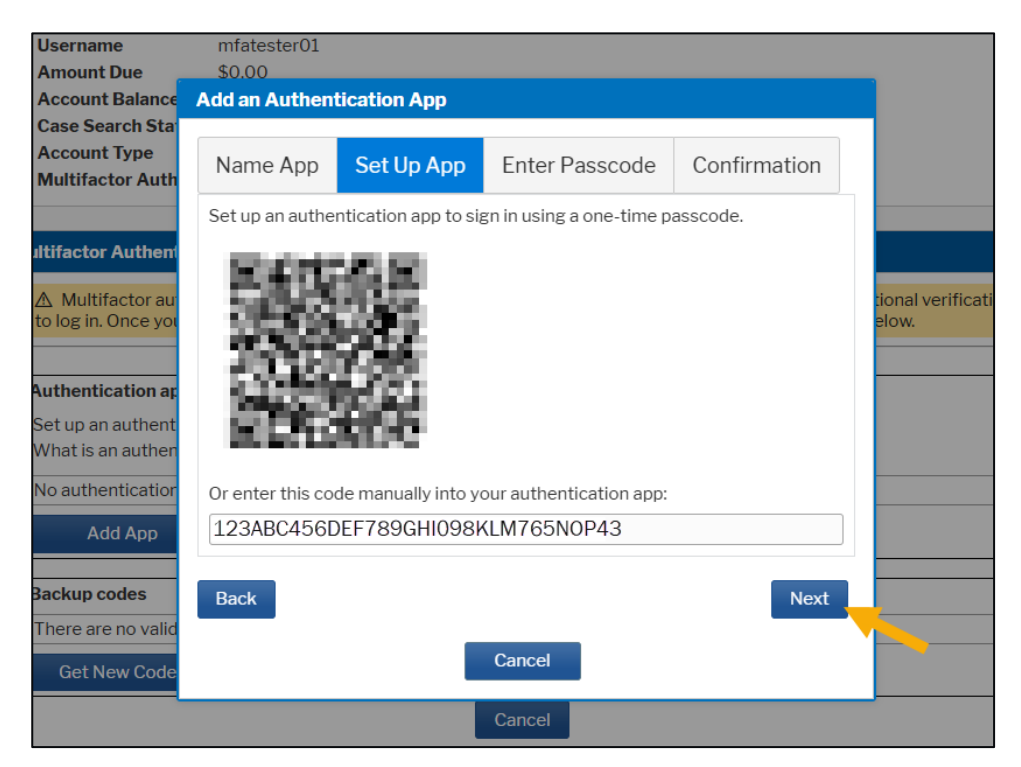

Figure 9: Add an Authentication App dialog box – Set Up App tab

# **Step 9.** Enter the passcode displayed on your authentication app (Figure 10) in the Enter Code text field, and click **Next** (Figure 11).

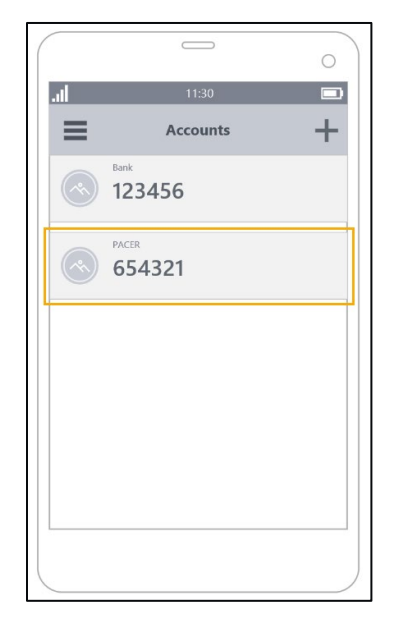

Figure 10: Illustration of generic authentication app display with passcodes

| Username<br>Amount Due           | mfatester01<br>\$0.00 |                  |                              |                   |                     |
|----------------------------------|-----------------------|------------------|------------------------------|-------------------|---------------------|
| Account Balance                  | Add an Authen         | tication App     |                              |                   |                     |
| Case Search Sta                  |                       |                  |                              |                   |                     |
| Account Type<br>Multifactor Auth | Name App              | Set Up App       | Enter Passcode               | Confirmation      |                     |
|                                  | Enter the one-ti      | me passcode fron | n your app to verify it is s | set up correctly. |                     |
| ultifactor Authen                | Enter Code            |                  |                              |                   |                     |
| 🛆 Multifactor au                 |                       |                  |                              |                   | tional verification |
| to log in. Once you              | Back                  |                  |                              | Next              | elow.               |
|                                  |                       |                  |                              |                   |                     |
| Authentication ar                |                       |                  | Cancel                       |                   |                     |
| Set up an authent                |                       |                  |                              |                   |                     |
| What is an authent               | ication app? 🕐        |                  |                              |                   |                     |

Figure 11: Add an Authentication App dialog box – Enter Passcode tab

NOTE: To move to the next step (Confirmation tab), you must click Next. Do not press the Enter key on your keyboard after you type in the passcode.

#### Step 10. Review and confirm your app name and passcode; then click Submit.

| Username                                | mfatester01   |              |                |              |                          |
|-----------------------------------------|---------------|--------------|----------------|--------------|--------------------------|
| Amount Due                              | \$0.00        |              |                |              |                          |
| Account Balance                         | Add an Authen | tication App |                |              |                          |
| Case Search Sta                         |               |              |                |              |                          |
| Account Type<br>Multifactor Auth        | Name App      | Set Up App   | Enter Passcode | Confirmation |                          |
|                                         | App name:     |              | Test - Phone   |              |                          |
| ultifactor Authen                       | Passcode:     |              | 654321         |              |                          |
| ▲ Multifactor au<br>to log in. Once you | Submit        |              |                |              | tional verifica<br>elow. |
| Authentication ar                       | Back          |              |                |              |                          |
| Set up an authent                       |               |              |                |              |                          |
| What is an authen                       |               |              | Cancel         |              |                          |
| No authentication                       |               |              |                |              |                          |
| Add App                                 |               |              |                |              |                          |

Figure 12: Add an Authentication App dialog box – Confirmation tab

**Step 11.** You have successfully enrolled your authentication app. If you do not need to add more authentication apps or get backup codes, click **Cancel**.

| ▲ Multifactor authentication (MFA)     | ) provides an extra layer of security to your account by requiring additional verification |
|----------------------------------------|--------------------------------------------------------------------------------------------|
| to log in. Once you enroll in the serv | ice, you must enter a one-time passcode using one of the methods below.                    |
|                                        |                                                                                            |
| You have successfully added auth       | nentication app named Test Phone                                                           |
|                                        |                                                                                            |
| Authentication apps                    |                                                                                            |
| Set up an authentication app to sign   | i in using a one-time passcode. You may add up to 5 apps.                                  |
| What is an authentication app? 🕐       |                                                                                            |
| Test Phone                             | Delet                                                                                      |
| Add App                                |                                                                                            |
|                                        |                                                                                            |
| Backup codes                           |                                                                                            |
| There are no valid backup codes for    | r this account.                                                                            |
| -                                      |                                                                                            |
|                                        |                                                                                            |

Figure 13: Multifactor Authentication Methods page with success message for adding an authentication app

## Deleting an Authentication App

**Step 1.** Click the **Delete** link next to the app you want to delete in the Authentication apps section.

| ▲ Multifactor authentication (MFA) provides an extra layer of security to you<br>to log in. Once you enroll in the service, you must enter a one-time passcode | ur account by requiring additional verification<br>using one of the methods below. |
|----------------------------------------------------------------------------------------------------|------------------------------------------------------------------------------------|
| Authentication apps                                                                                                    |                                                                                    |
| Set up an authentication app to sign in using a one-time passcode. You may a What is an authentication app? ⑦                                                  | dd up to 5 apps.                                                                   |
| Test Phone                                                                                                    | Delete                                                                             |
| Add App                                                                                                    |                                                                                    |
| Backup codes                                                                                                    |                                                                                    |
| Backup codes generated on 04/18/2025                                                                                                    | Delete                                                                             |

Figure 14: Multifactor Authentication Methods page

NOTE: If you are required to use MFA, you will not be able to delete all your authentication apps unless you have generated backup codes.

**Step 2.** Enter a backup code or passcode, and click **Submit**.

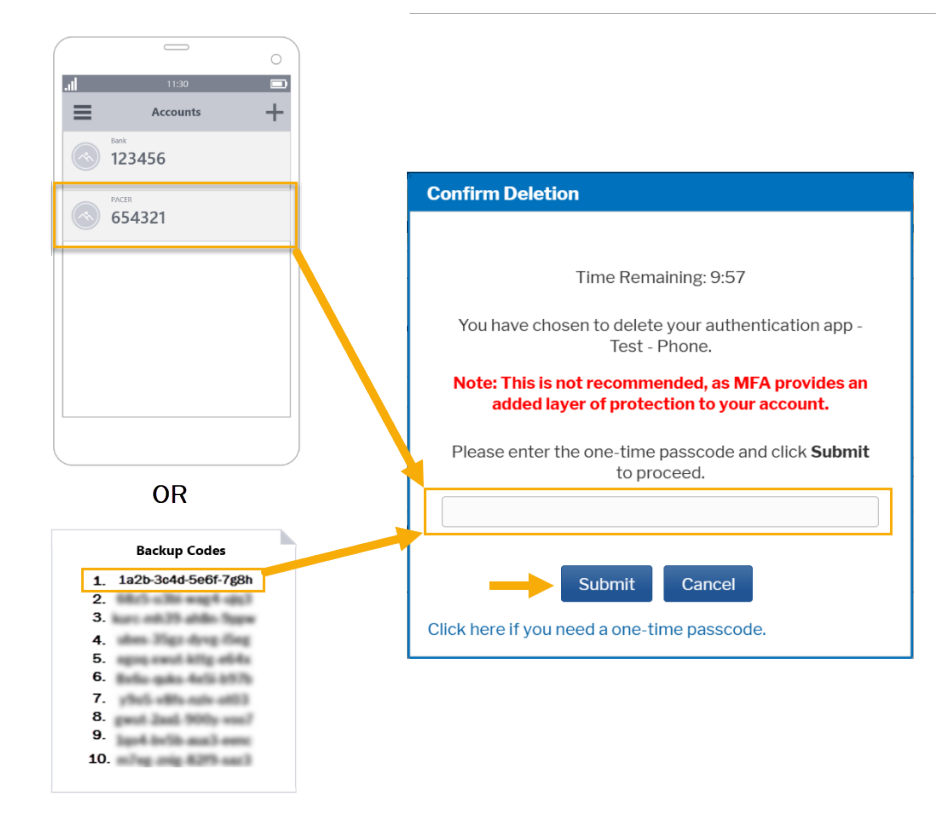

Figure 15: Confirm Deletion dialog box and illustrations of a generic authentication app display and list of backup codes

NOTE: Use the passcode displayed by the authentication app to be deleted. Once you delete the authentication app from your PACER account, you can no longer use its passcodes.

**Step 3.** You have successfully deleted the authentication app. If you need to add an authentication app, go to Step 5 of the Adding an Authentication App section above. If you are finished, click **Cancel**.

| fultifactor Authentication Methods                                                                                                    |
|----------------------------------------------------------------------------------------------------|
| ▲ Multifactor authentication (MFA) provides an extra layer of security to your account by requiring additional verification to log in. Once you enroll in the service, you must enter a one-time passcode using one of the methods below. |
| App Test Phone has been deleted.                                                                                                    |
| Authentication apps                                                                                                    |
| Set up an authentication app to sign in using a one-time passcode. You may add up to 5 apps.<br>What is an authentication app? ⑦                                                                                                    |
| No authentication application has been configured for this account.                                                                                                    |
| Add App                                                                                                    |
| Backup codes                                                                                                    |
| Backup codes generated on 04/21/2025 Delete                                                                                                    |
| Cancel                                                                                                    |

Figure 16: Multifactor Authentication Methods page with success message for deleting backup codes